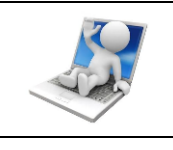

5ème

Il y a deux façons de programmer les cartes Arduino :

- soit avec du code «pur» en ligne de code type langage C,
- soit sous forme de blocs type puzzle, nommé Ardublock.

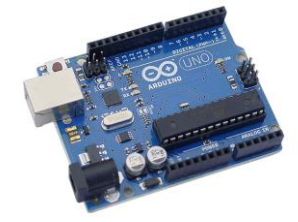

C'est cette deuxième méthode qui est la plus adaptée en collège et que nous allons traiter par l'intermédiaire du logiciel Ardublock.

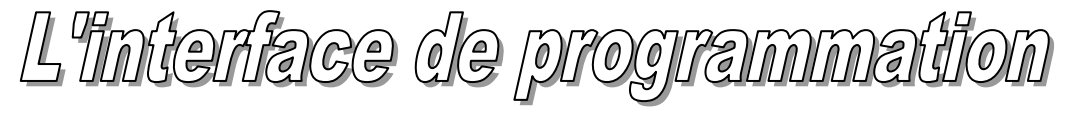

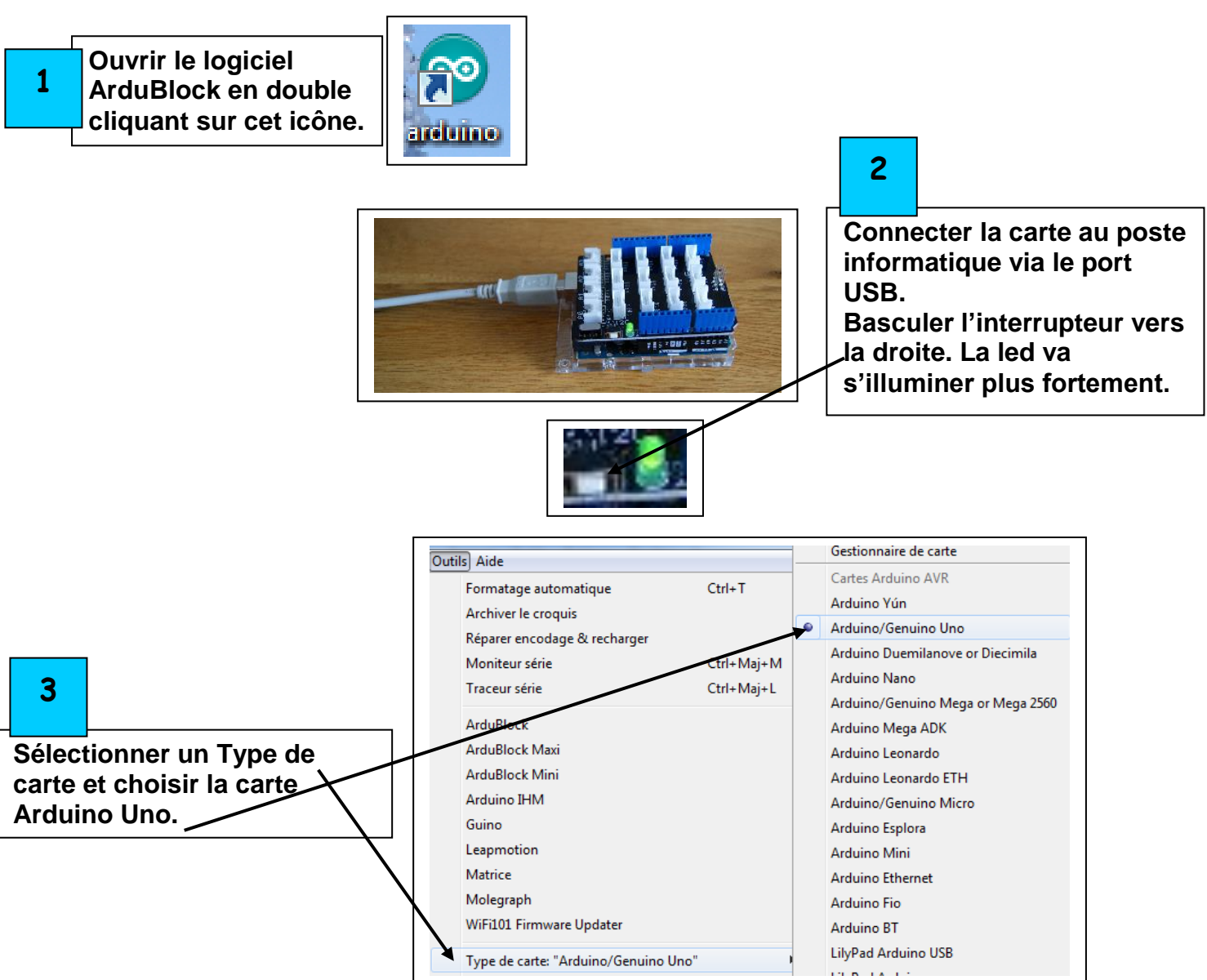

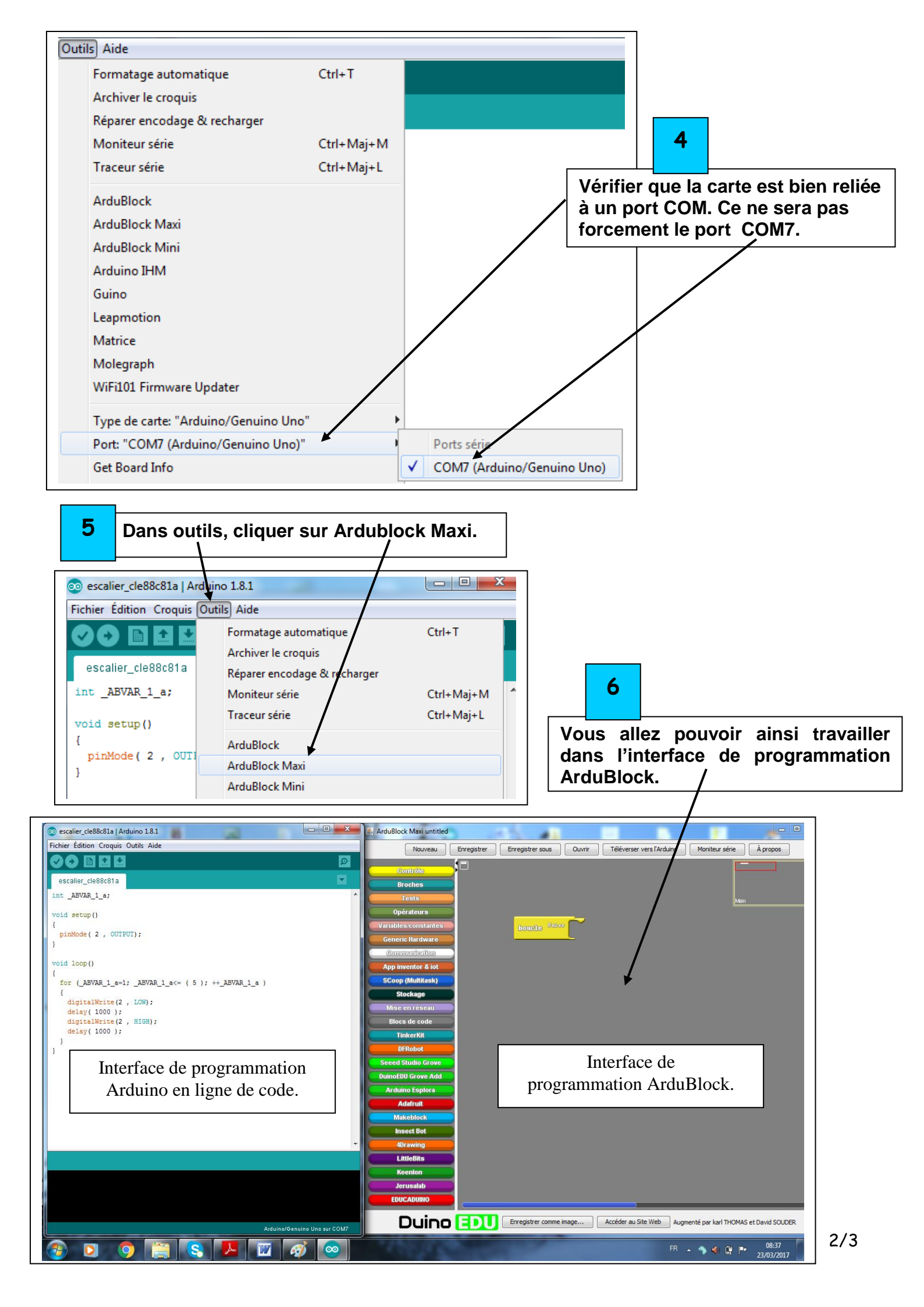

## Ouvrir et tester un programme

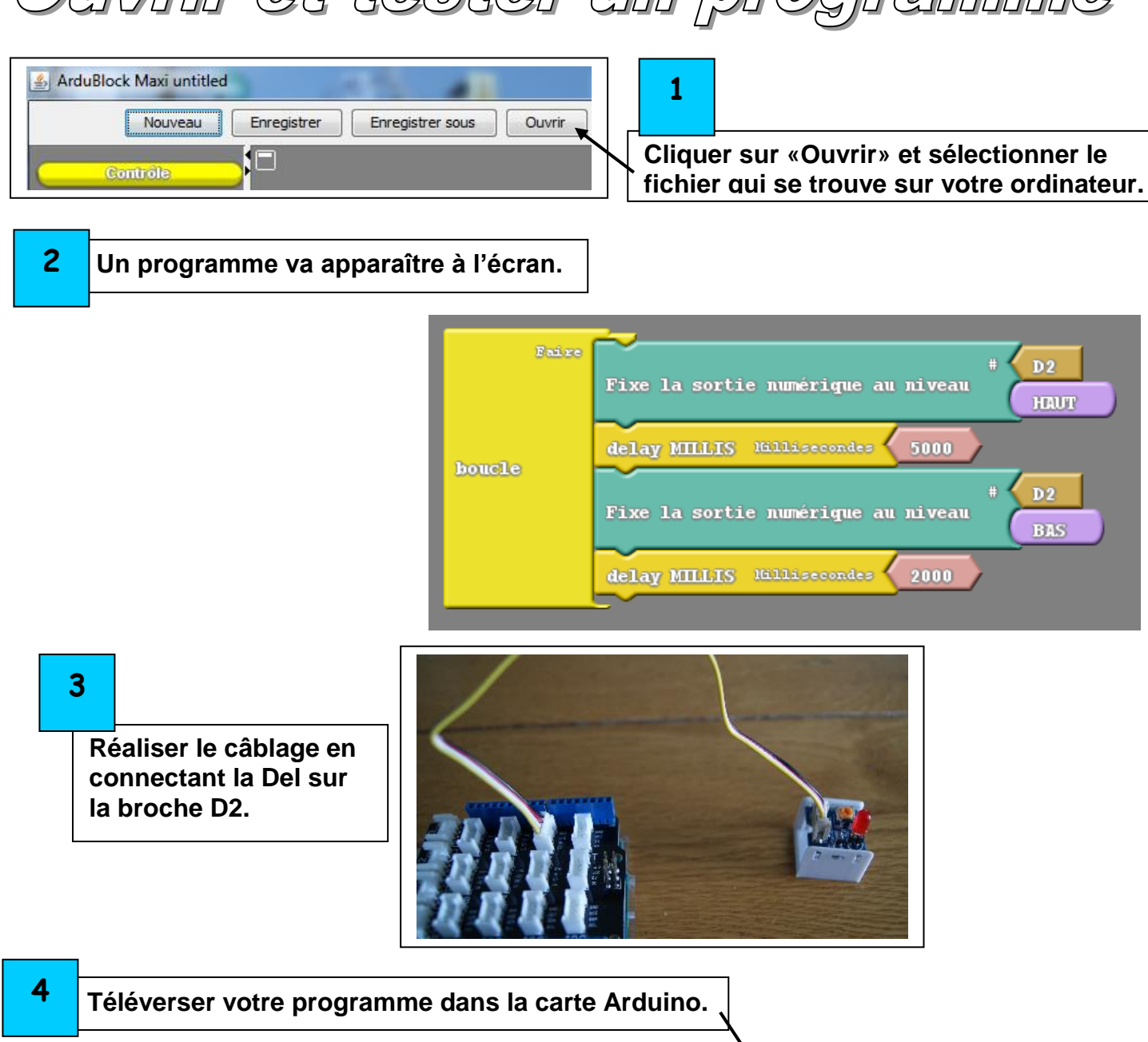

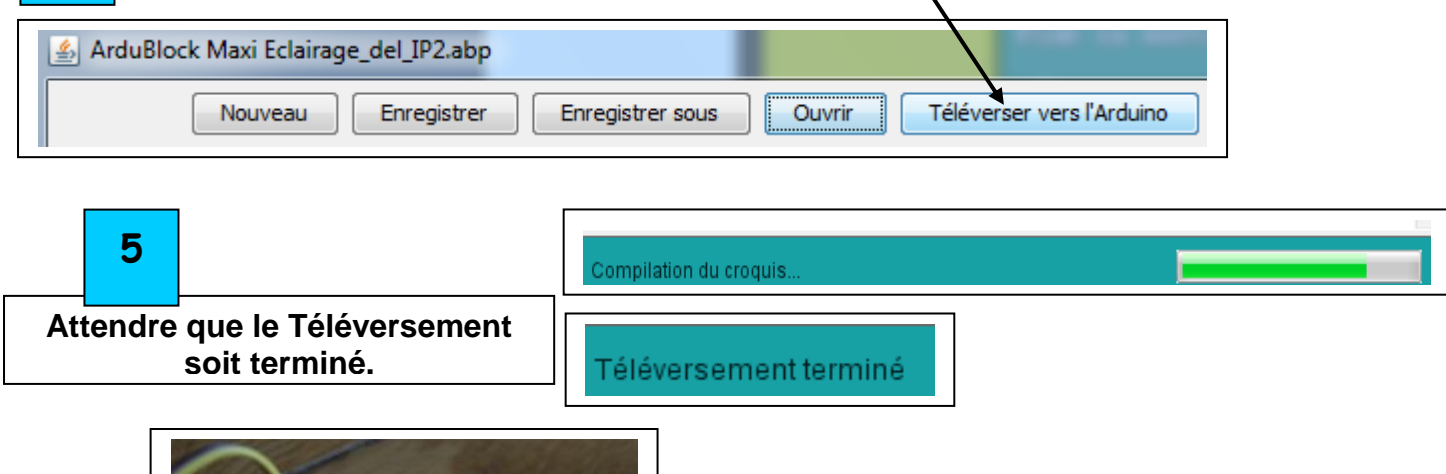

6

Vérifier le bon

programme.

fonctionnement du

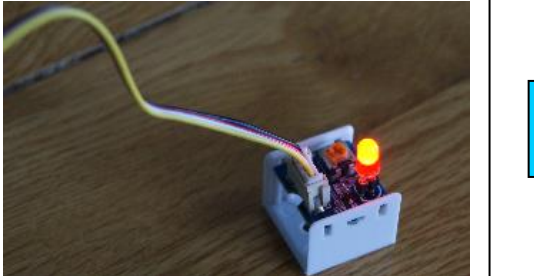